SOLIDWORKS R&D

# SOLIDWORKS Electrical Content Portal

UI Specification for Common UI Elements

CAO Bonny 4/3/2020

## Contents

| Header                                          |
|-------------------------------------------------|
| Navigation Menu                                 |
| User Menu                                       |
| Search Bar and Advance Search Panel             |
| Footer and Language Option 1 (for Homepage)     |
| Footer and Language Option 2 (for Content Page) |
| Mockup Links                                    |

## **Version Control**

| Version | Author    | Date       | Comment                                                                                 |
|---------|-----------|------------|-----------------------------------------------------------------------------------------|
| 1       | Bonny Cao | 03/20/2020 | Initial Draft Version                                                                   |
| 2       | Bonny Cao | 04/01/2020 | Add version control, made change to the brand logo/site name, and add footer option #2. |
|         |           |            |                                                                                         |
|         |           |            |                                                                                         |
|         |           |            |                                                                                         |
|         |           |            |                                                                                         |
|         |           |            |                                                                                         |

All CSS information is just for reference, and the developer can change or customized them as per development needs.

| <br>• | • | • | • | • | • | • | • | • | • | • | • | • | • | • | • | • | • |  | <br> |       | • • | • | • | • | • | • |     | 2 |
|-------|---|---|---|---|---|---|---|---|---|---|---|---|---|---|---|---|---|--|------|-------|-----|---|---|---|---|---|-----|---|
| <br>• | • | • | • | • | • | • | • | • | • | • | • | • | • | • | • | • |   |  | <br> |       |     | • | • | • | • | • |     | 3 |
| <br>• | • | • | • | • | • | • | • | • | • | • | • | • | • | • | • | • |   |  | <br> | <br>• |     | • | • | • | • | • | 2   | 4 |
|       |   | • | • | • | • | • | • | • |   | • | • |   | • | • |   |   |   |  | <br> |       |     | • | • | • | • | • |     | 5 |
|       |   |   |   | • | • | • | • | • |   | • | • |   | • | • |   |   |   |  | <br> |       |     |   | • |   | • | • | . ( | 5 |
|       |   |   |   |   |   |   |   |   |   |   |   |   |   |   |   |   |   |  | <br> |       |     | • | • |   | • | • |     | 7 |
|       |   |   |   |   |   |   |   |   |   |   |   |   |   |   |   |   |   |  | <br> |       |     |   |   |   |   |   |     | 7 |

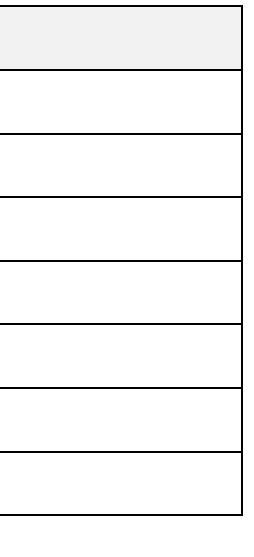

## Header

1. Large Screen or screen size @viewport that has enough space for full brand logo and name

**SolidWORKS** / Electrical Content Portal

### **UI Specification and CSS Styling Reference**

• Header bar: height: 50px; background: #005686; margin-left: 15 or 20px

**Product brand logo**: full name image size: 348x33px; vertical-align: middle

**Ouser name:** 3DSLIght; 16px; #FFF

• Avatar: size: 24x44px; radius: 20px; show picture if available otherwise show user name initial with a color background

### 2. Small screen (e.g. iPhone @viewport 375 x 667px)

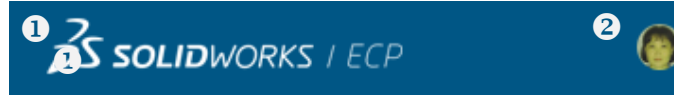

UI Specification and CSS Styling Reference

• Product brand logo: Hide the full name logo and show short name image. Short name logo image size: 194x33px;

**Output** User Name/Avatar: hide user name, show avatar only

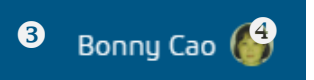

## Navigation Menu

## 1. Large Screen or screen size @viewport that has enough space for full brand logo and name

| Solidworks / Electrical Conten                                                                                                    | t Portal                                                                            |                                                             |                                          |                 |       |                    |
|----------------------------------------------------------------------------------------------------|-------------------------------------------------------------------------------------|-------------------------------------------------------------|------------------------------------------|-----------------|-------|--------------------|
| 0                                                                                                    | 2 Home                                                                              | Catalogs                                                    | Request Content                          | Macro Converter | Share | Manufacturers Info |
| <ul> <li>UI Specification and CSS Styling Reference</li> <li>Navigation menu bar: height: 45px; backgro</li> <li>Menu Item name: font-family: 3DSRegular;<br/>a link &amp; a link active: #77</li> </ul> | ound: #FFF; div border-k<br>; font-size: 16px; font-co<br>797C; a link hover: font- | oottom: 1px solid #<br>lor: #77797C;<br>color: #333; active | CDCDCD<br>e link underline: 3px solid #3 | 68EC4           |       |                    |

#### 2. Small screens (e.g. iPhone @viewport )

| ∂S so | LIDWORKS / | ECP      |                 |          | Bon       | ny Cao 🌘   | S SOLIDWORK | 'S I ECP       | ۲    | S SOLIDWORKS I                                               | ECP             | 6   |
|-------|------------|----------|-----------------|----------|-----------|------------|-------------|----------------|------|--------------------------------------------------------------|-----------------|-----|
|       | Home       | Catalogs | Request Content | Macro Co | onverter  | 0 =        | Home        | Catalogs       | ≡    | Home                                                         | Catalogs        | ≡   |
|       |            |          |                 |          | Share     | 2          |             | Request Conten | it 🕘 | Request Content                                              | Request Conten  | t 🕞 |
|       |            |          |                 |          | Manufactu | rers Info  |             | Macro Converte | ſ    | In order to help us providir<br>for your projects, please us | Macro Converte  | r   |
|       |            |          |                 |          | Chara     |            |             | Share          |      | need. We encourage you t<br>to help our Content Team         | Share           |     |
|       |            |          |                 |          | Share     | <b>9</b>   |             | Manufacturers  | Info | If your request is to large v<br>process it.                 | Manufacturers I | nfo |
|       |            |          |                 |          | Manufactu | irers info |             |                |      |                                                              |                 |     |

| UI Specification and CSS St                                           | tyling Reference                                                                                                    |
|-----------------------------------------------------------------------|----------------------------------------------------------------------------------------------------|
| • Navigation menu bar:                                                | If the menu is not long enough to display all the items, move the items from the right side to a hidden list menu and show the hamburger icon on the right of the menu bar. Hamburger icon font awesome name: fa-bars, font-size: 20-24px; color: 77997C, hover color: #333. |
| ❷ Hidden menu list:                                                   | Clicking/tapping on the hamburger icon to open the menu dropdown to show the hidden item. List box border: 1px solid #B8B8B8; background: #FFF;                                                                                                    |
| Eist item hover:                                                      | When mouse hovering, change background: #EEE; font-color: #333; show list box left border: 4px solid #B8B8B8.                                                                                                    |
| <ul> <li>Hidden list menu:</li> <li>Hidden menu highlight:</li> </ul> | Move more menu items to the hidden menu on smaller screen like phone portrait.<br>Change the highlight bar to left if the menu item is moved to hidden menu                                                                                                    |

Bonny Cao 🌘

## User Menu

### User Menu for general user and administrator

| Jane Doe 🛛 🕫      |   | Bonny Cao 🌔       |   |                   | <b>3</b> solidworks | I ECP 🚳           |
|-------------------|---|-------------------|---|-------------------|---------------------|-------------------|
| L My Profile      | 0 | L My Profile      |   | 🔔 My Profile      | Home                | A My Profile      |
| Submit Suggestion |   | * Administration  | 3 | Administration    |                     | * Administration  |
| し Log Out         |   | Edit Catalogs     |   | Edit Catalogs     |                     | Edit Catalogs     |
|                   |   | View Suggestions  |   | View Suggestions  |                     | View Suggestions  |
|                   |   | Analyticx         |   | Analyticx         |                     | Analyticx         |
|                   |   | Textractions      |   | 1 Extractions     |                     | Textractions      |
|                   |   | Imports/Exports   |   | Imports/Exports   |                     | Imports/Exports   |
|                   |   | Submit Suggestion |   | Submit Suggestion |                     | Submit Suggestion |
|                   |   | し Log Out         |   | し Log Out         |                     | ပံ Log Out        |

## **UI Specification and CSS Styling Reference**

• General User: General user menu. Height: 40px; border: 1px solid #91B6CB; font-family: Arial, sans-serif; font-size: 15px, color: 333;

Administrator: Menu list order for administrator;

• List item hover: hover-background: #D8EEFA;

**9** Small Screen: Hide user name on small mobile device, only show avatar, tap on it to open the user menu

## Search Bar and Advance Search Panel

#### 1. Desktop @viewport 1600px 2 3 🔁 Advance 🗸 1 Q Search Your search: reference, description. 6 X Advanced Search 4 Date Among By Period Manufacturers Ŧ Customized A.MANNESMANN MASCHINENFABRIK Start Date A.P.E. Technologies # C ACS International Headquarters End Date BEIJING HARMONIC DRIVE TECHNOLOGY INSTITUTE 🛗 📿 Sharings

7

#### 2. iPad Portrait @viewport 768 x 1024px

| r search: reference, description          | 0   | <u>५</u> |                                                |
|-------------------------------------------|-----|----------|------------------------------------------------|
| Advanced Search                           |     | ×        | Advanced Search (8)                            |
| Date                                      |     |          | Date                                           |
| By Period                                 |     |          | By Period                                      |
| Customized 💌                              |     |          | Customized                                     |
| Start Date                                |     |          | Start Date                                     |
|                                           |     |          | Ê                                              |
| End Date                                  |     |          | End Date                                       |
|                                           |     |          | ☐ ☐ ☐ ☐ ☐ ☐ ☐ ☐ ☐ ☐ ☐ ☐ ☐ ☐ ☐ ☐ ☐ ☐ ☐          |
| Among                                     |     |          | Among                                          |
| Manufacturers                             |     |          | Manufacturers                                  |
| A.MANNESMANN MASCHINENFABRIK              |     |          | A.MANNESMANN MASCHINENFABRIK                   |
| A.P.E. Technologies                       |     |          | A.P.E. Technologies                            |
| ACS International Headquarters            |     |          | ACS International Headquarters                 |
| BEIJING HARMONIC DRIVE TECHNOLOGY INSTITU | UTE |          | BEIJING HARMONIC DRIVE<br>TECHNOLOGY INSTITUTE |
| Sharings                                  |     |          | Sharinge                                       |

### **UI Specification and CSS Styling Reference** • Search box: Search box has input box, search and advance search button. Height and size can be decided by the developer. **②** Search button: Search button has a magnifier icon (font awesome: fa-search), background-color: #DA291C; font-color: #FFF, size can be decided by dev., add a white line right between search and advance search button • Advance button: Advance button has a magnifier-plus icon (font awesome: fa-search-plus), same color. **4** Advance Search Panel: Advance panel displays Date filter and Manufacturer filter in 2 blocks horizontally S Place a Close (X) icon on right top corner to close the panel. Icon size 24x24px, color:#333, opacity: 60%, hover to change opacity to 100%. **6** The search input is dynamically resized along with the change of viewport size. On smaller screen like iPad, the search input box change size accordingly to fit the screen • Hide button labels on the small mobile devices, only show search icons as the controls. **③** The Advanced Search Panel should be shrink the size dynamically to fit the smaller phone scree, maybe change the font to smaller size.

- localization (the string size can be longer than English"

Suggesting don't use the fixed size for button but use padding considering of the

## Footer and Language Option 1 (for Homepage)

#### 1. Desktop @viewport 1600px

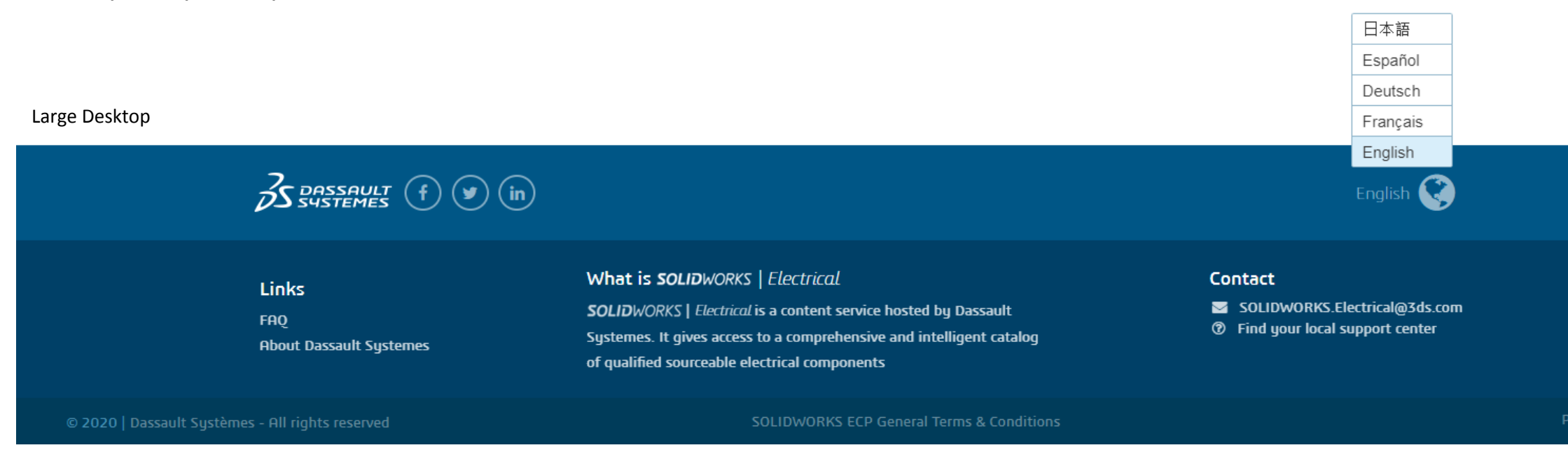

#### 2. Mobile Devices: iPad Portrait @viewport 768 x 1024px & iPhone Portrait @viewport 375 x 667px

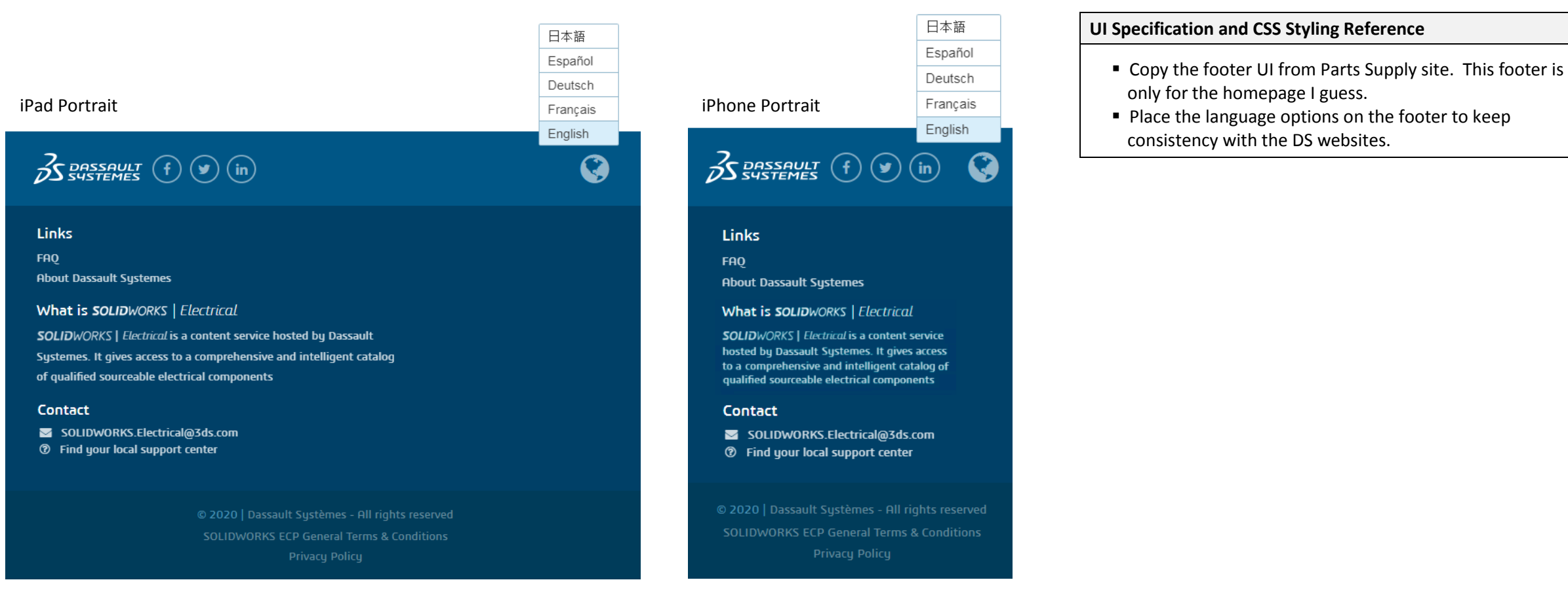

#### 6

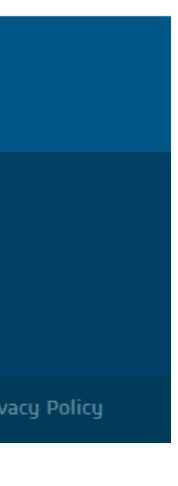

## Footer and Language Option 2 (for Content Page)

1. Large Screens

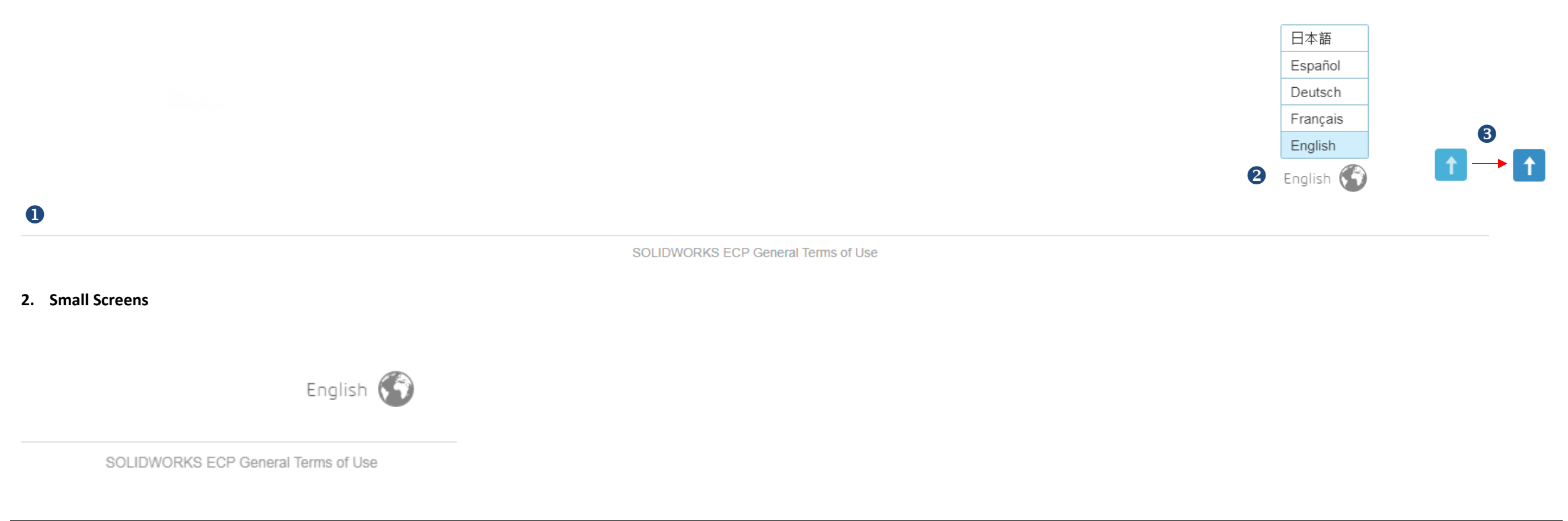

### **UI Specification and CSS Styling Reference**

• Footer separate line: 1px solid #d9d9d9; font: Arial, 12px #999

- **2** Language option: color link: #333; opacity: 60%, when hovering change opacity to 100%
- Back to top button: When scrolling down to 100px (or more decided by developer), show "Back to Top" button, position: fixed; size: 35x35px; background color: 368EC4; background color opacity: 70%; Font-awesome icon name: fa-long-arrow-up; color: 70%; when hovering change both background and font color opacity to 100%

## Mockup Links

- 1. UXPin Mockups for Homepage with common UI
- 2. UXPin Mockup sample for footer and language options Option 2 (Content Page) My Profile